- 1. Verify your Windows installation is up to date and current to any updates.
- 2. Go to the folder named JSON to CSV Conversion Program in the D878UV Update files
- 3. Extract the program to a folder of your choice and run the JsontoCsv.exe file to open the program.

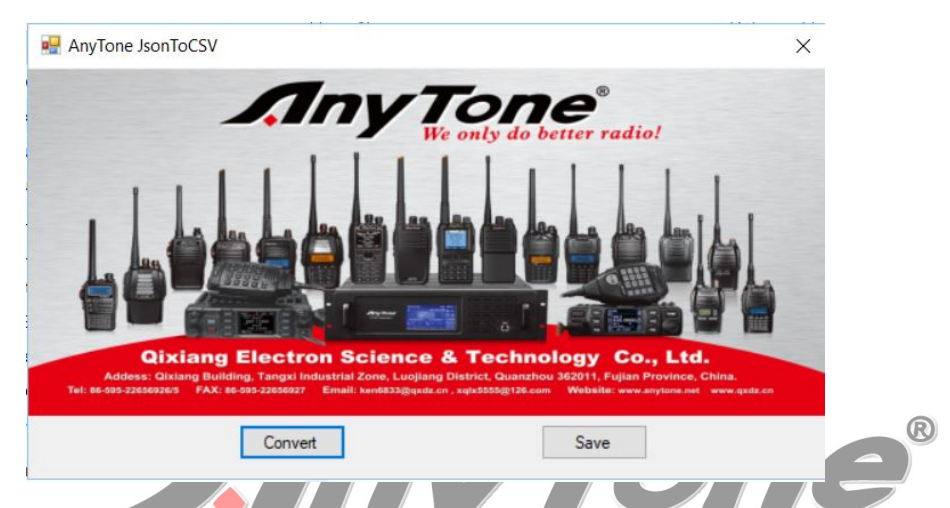

4. Click on the Convert button, and load your saved JSON file into the program. The conversion is done automatically after loading the JSON file and you will get a "Read JSON File Success" Window as below:

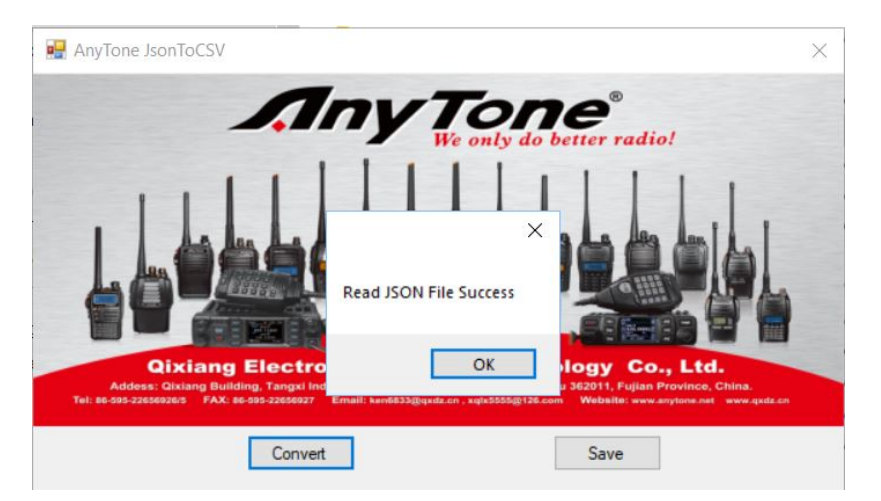

5. Cleck the OK button and the program will ask for the location to save your CSV file to. Save the file and use it to load Digital Contacts List into the AnyTone radios.